# Packet Tracer. Настройка протокола RIPng

# Топология

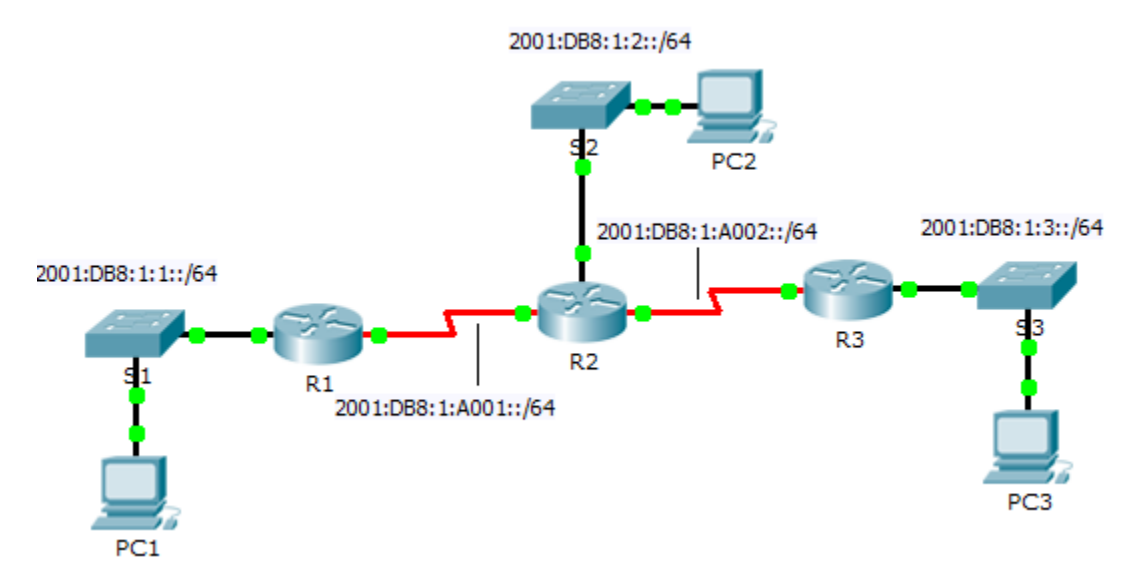

### Таблица адресации

| Устройство | Интерфейс | IPv6-адрес/префикс    |
|------------|-----------|-----------------------|
| R1         | G0/0      | 2001:DB8:1:1::1/64    |
|            | S0/0/0    | 2001:DB8:1:A001::1/64 |
| R2         | G0/0      | 2001:DB8:1:2::1/64    |
|            | S0/0/0    | 2001:DB8:1:A001::2/64 |
|            | S0/0/1    | 2001:DB8:1:A002::1/64 |
| R3         | G0/0      | 2001:DB8:1:3::1/64    |
|            | S0/0/1    | 2001:DB8:1:A002::2/64 |

### Задачи

Часть 1. Настройка протокола RIPng

Часть 2. Проверка конфигураций и подключения

### Исходные данные

RIPng (протокол RIP нового поколения) — это протокол маршрутизации на базе векторов расстояния для маршрутизации IPv6-адресов. RIPng основан на RIPv2, у него такое же административная дистанция и ограничение по максимально возможному количеству переходов — 15. Это задание поможет вам лучше ознакомиться с протоколом RIPng.

# Часть 1. Настройка протокола RIPng

#### Шаг 1: Настройте протокол RIPng на маршрутизаторе R1.

- a. Включите IPv6-маршрутизацию на маршрутизаторе **R1**. R1(config) # ipv6 unicast-routing
- b. Войдите в режим конфигурации протокола RIPng.

R1(config) # ipv6 router rip CISCO

- с. Настройте протокол RIPng для сетей, которые подключены к маршрутизатору R1.
  - R1(config-rtr)# int g0/0
  - R1(config-if) # ipv6 rip CISCO enable
  - R1(config-if) # int s0/0/0
  - R1(config-if) # ipv6 rip CISCO enable
- d. Сохраните конфигурацию.

#### Шаг 2: Настройте протокол RIPng на маршрутизаторах R2 и R3

Повторите шаги от 1а до 1d на маршрутизаторах R2 и R3.

## Часть 2. Проверка конфигураций и подключения

#### Шаг 1: Просмотрите таблицы маршрутизации на маршрутизаторах R1, R2 и R3.

- Используйте соответствующие команды, чтобы просмотреть таблицу маршрутизации R1. Теперь RIPng (R) появляется в таблице маршрутизации вместе с подключёнными (C) и локальными (L) маршрутами. Для каждой сети существует запись.
- b. Убедитесь, что протокол RIPng применён на соответствующих интерфейсах.
  - R1# show ipv6 protocols
- с. Просмотрите текущую конфигурацию маршрутизатора **R1**. Имеются записи RIPng.
- d. Повторите шаги от 1а до 1с на маршрутизаторах **R2** и **R3**, чтобы убедиться, что они правильно настроены.

#### Шаг 2: Убедитесь в наличии полного подключения.

Теперь каждое устройство должно успешно отправлять эхо-запрос на любое другой устройство. Если это не так, просмотрите конфигурацию на предмет ошибок и примените соответствующие меры по их устранению.